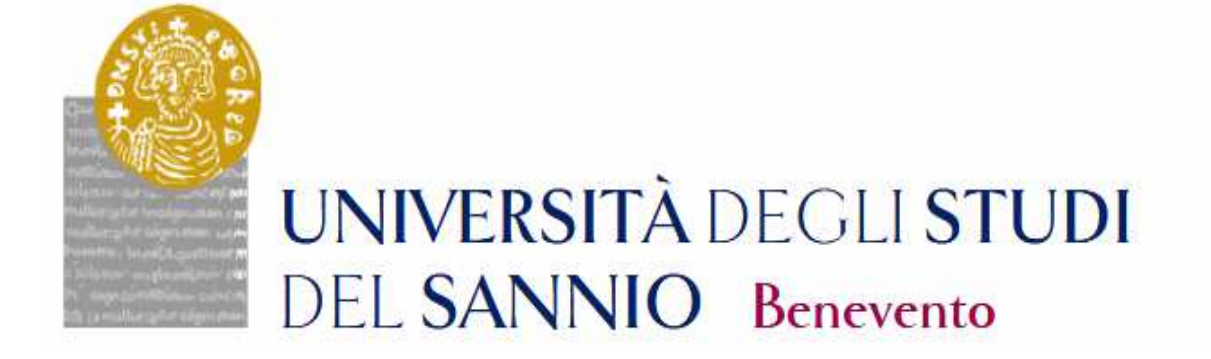

# Guida alla Registrazione e Pre-Iscrizione per i candidati ai TOLC

## **INDICE**

| INDICE                                                  |   |
|---------------------------------------------------------|---|
| REGISTRAZIONE                                           |   |
| Dati Personali                                          |   |
| Documento di identità                                   | 5 |
| Indirizzo di residenza                                  | 5 |
| Recapito                                                |   |
| Scelta password                                         |   |
| Riepilogo registrazione                                 |   |
| Registrazione conclusa                                  | 7 |
| PRE-ISCRIZIONE                                          |   |
| PRE-ISCRIZIONE AI CORSI NON A NUMERO CHIUSO             | 9 |
| Scelta tipologia del corso di laurea                    |   |
| Scelta del corso di studio                              |   |
| Lista concorsi                                          |   |
| Conferma scelta concorso                                |   |
| Scelta categoria amministrativa ed ausili di invalidità |   |
| Conferma iscrizione al concorso                         |   |
| Dettaglio titoli richiesti                              |   |
| Ricerca istituto superiore                              |   |
| Conferma ammissione al concorso                         |   |

## REGISTRAZIONE

La registrazione come utente dell'Università degli Studi del Sannio è necessaria per potersi iscrivere ai Corsi di Studio o per immatricolarsi ad un Corso di Laurea o Laurea Magistrale a Ciclo Unico.

Per registrarti, collegati all'indirizzo web <u>https://unisannio.esse3.cineca.it/Home.do</u> . Si aprirà la pagina seguente:

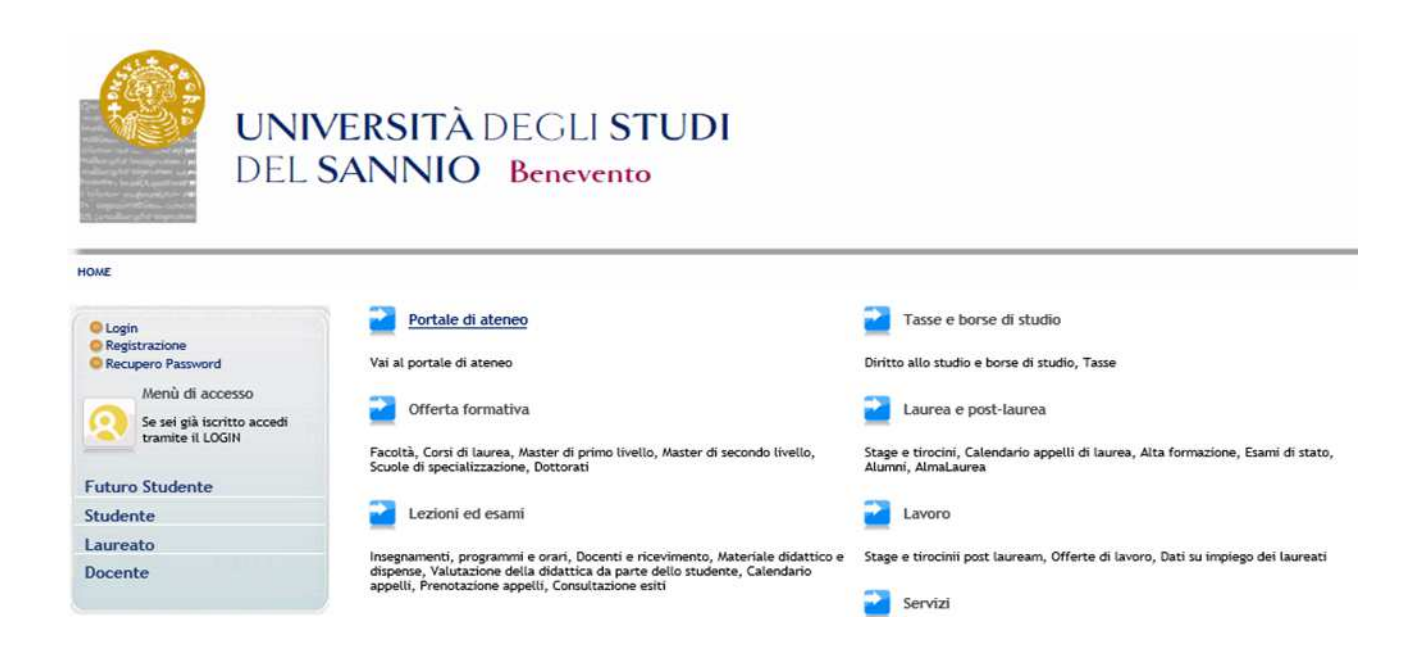

**<u>SE SEI UN UTENTE GIÁ REGISTRATO</u>** (anche in passato): hai già le credenziali da utilizzare con la funzione **"Login"** nel menù di sinistra.

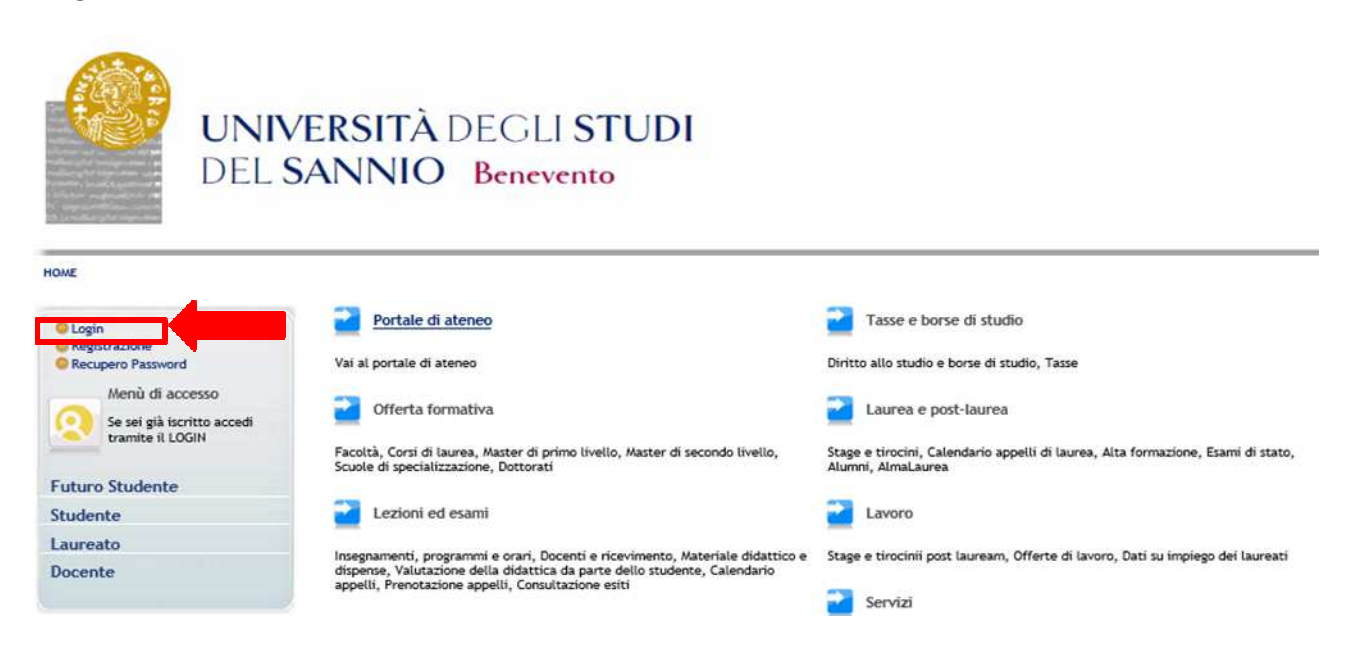

#### SE NON SEI UN UTENTE GIÁ REGISTRATO: clicca la voce "Registrazione" nel menù di sinistra.

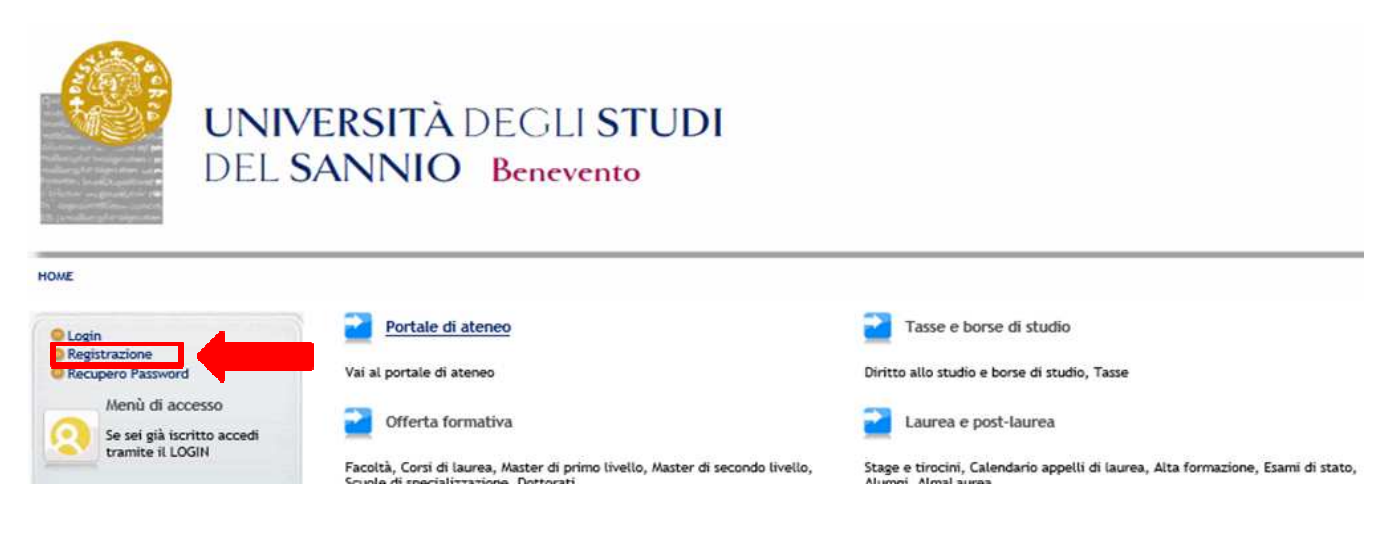

#### Ti verrà mostrata la seguente maschera:

| Suest                                                           | Registrazione Web                                                                                                    | and and the second second second second second second second second second second second second second second s                                                                                                    | an ann an an an dùra di ann an                                    | en eba bi                |
|-----------------------------------------------------------------|----------------------------------------------------------------------------------------------------|----------------------------------------------------------------------------------------------------|-------------------------------------------------------------------|--------------------------|
| rea Riservata<br>Registrazione<br>Login<br>Password dimenticata | Attraverso le pagine seguenti potral<br>permetteranno di accedere al sistem<br>sotto: * Dati anagrafici * Codice Fisci<br>Check List | procepere con la registrazione al sito. Al termine il safanno consegnati un non<br>la per modificare i tuoi dati e accedere al servizi offerti. Le informazioni che t<br>elle <sup>a</sup> Indirizzi: Residenza e Domicilio <sup>a</sup> Recapito: email, fax, numero cellulare | e utente e un coolce di acces<br>i verranno richieste le trovi ne | so che ti<br>Il'elenco q |
|                                                                 | Attività                                                                                                    | Sezione                                                                                                    | Info                                                              | Stato                    |
| sami                                                            | A - Registrazione Web                                                                                                    |                                                                                                    | 0                                                                 | ۲                        |
| lacheca Appelli d'esame                                         |                                                                                                    | Dati Personali                                                                                                    | 0                                                                 | ۲                        |
| Bacheca Esiti Esami<br>Bacheca Appelli di Laurea                |                                                                                                    | Inserimento o modifica documento di identità                                                                                                    | 0                                                                 |                          |
|                                                                 |                                                                                                    | Indirizzo Residenza                                                                                                    | 0                                                                 |                          |
|                                                                 |                                                                                                    | Indirizzo Domicitio                                                                                                    | 0                                                                 | 6                        |
|                                                                 |                                                                                                    | Recapito                                                                                                    | 0                                                                 |                          |
|                                                                 |                                                                                                    | Scelta Password                                                                                                    | 0                                                                 | 6                        |
|                                                                 |                                                                                                    | Riepilogo Registrazione Utente                                                                                                    | 0                                                                 | 6                        |
|                                                                 |                                                                                                    | Riepilogo Credenziali                                                                                                    | 0                                                                 | 8                        |

Cliccando Registrazione Web ti saranno richieste una serie di informazioni e dati personali:

#### Dati Personali

| Area Riservata            | Registrazione: Dati per               | rsonali                                                                                         |
|---------------------------|---------------------------------------|-------------------------------------------------------------------------------------------------|
| Login                     | In questa pagina viene visualizzato i | l modulo per l'inserimento o la modifica dei dati personali e del luogo di nascita dell'utente. |
| Password dimenticata      | Dati personali                        |                                                                                                 |
|                           | Nome*                                 | MARIO                                                                                           |
| Guida                     | Cognome *                             | ROSSI                                                                                           |
| Esami                     | Data Nascita*                         | 01/01/1994 (ss/MM/vvvv)                                                                         |
| Bacheca Appelli d'esame   | Sesso*                                | Maschio O Femmina                                                                               |
| Bacheca Esiti Esami       | Prima cittadinanza*                   | ITALIA                                                                                          |
| Bacheca Appelli di Laurea | Nazione:*                             | ITALIA                                                                                          |
|                           | Provincia:*                           | Benevento ~                                                                                     |
|                           | Comune/Città*                         | Benevento 🗸                                                                                     |
|                           | Codice Fiscale*                       | RSSMRA94A01A783M (calcolato se non indicato)                                                    |

Una volta inseriti i tuoi dati, clicca Avanti

## Documento di identità

| Registrazione<br>Login<br>Password dimenticata | In questa pagina viene visualizzato il n<br>Documento d' Identità | nodulo per l'inserimento o la modifica dei dati del documento d'identità |  |
|------------------------------------------------|-------------------------------------------------------------------|--------------------------------------------------------------------------|--|
| Guida                                          | Tipo documento*<br>Numero*                                        | Carta identità ✓                                                         |  |
| Esami                                          | Rilasciato da                                                     | Comune di Benevento                                                      |  |
| Bacheca Appelli d'esame                        | Data Rilascio*                                                    | 01/01/2016 (gg/mm/aaaa)                                                  |  |
| Bacheca Esiti Esami                            | Data Scadenza Validità*                                           | 01/01/2028 (gg/mm/aaaa)                                                  |  |
| Bacheca Appelli di Laurea                      |                                                                   | 1.102 - 105 Det - 10                                                     |  |
|                                                | Indietro Avanti                                                   |                                                                          |  |
|                                                |                                                                   |                                                                          |  |

#### Indirizzo di residenza

| Desidence                                                                                                    |                                                                                                    |
|----------------------------------------------------------------------------------------------------|----------------------------------------------------------------------------------------------------|
| Nazione"<br>Provincia"<br>Comune/Città"<br>CAP"<br>Frazione<br>Indirizzo"<br>N° Civico"<br>Telefono"<br>Domicilio coincide con residenza" | ITALIA     ✓       Benevento     ✓       (se in Italia)     ✓       82100     (se in Italia)       Piazza Guerrazzi     ✓       (via, piazza, strada)     10       10     082412345       ● Si ◯ No |
|                                                                                                    | Residenza<br>Nazione"<br>Provincia"<br>Comune/Città"<br>CAP"<br>Frazione<br>Indirizzo"<br>N° Civico"<br>Telefono"<br>Domicilio coincide con residenza"<br>Indietro<br>Avanti                        |

#### **Recapito**

|                          | Recapito documenti*  | Residenza O Domicitio                                                              |
|--------------------------|----------------------|------------------------------------------------------------------------------------|
| ounda                    | E-mail*              | nome.cognome@dominio.it                                                            |
| Esami                    | Durf Internationals  | (pref.internaz numero) se non trovi il prefisso intenazionale scrivilo di seguito: |
| Bacheca Appelli d'esame  | Pref. Internazionale | <u>v</u>                                                                           |
| Bacheca Esiti Esami      | Callulara            | (prer.internaz numero)                                                             |
| bacheca Appent of Laurea |                      | max ir caracteri compreso n pre: internac.(es. <u>rs/sh00/07070</u> )              |
|                          | Indietro Avanti      |                                                                                    |

#### Scelta password

| ouest                     |                                                                                         |                                             |  |  |
|---------------------------|-----------------------------------------------------------------------------------------|---------------------------------------------|--|--|
| Registrazione             | Registrazione: Scelta p                                                                 | assword                                     |  |  |
| Login                     | In questa pagina è possibile definire                                                   | la password personale di accesso.           |  |  |
| Password dimenticata      | Tutti gli spazi all'inizio e alla fine de                                               | ella password verranno eliminati.           |  |  |
| Buida                     | ATTENZIONE: la password inse                                                            | erita deve soddisfare i seguenti requisiti: |  |  |
| isami                     | <ul> <li>deve essere costituita almen</li> <li>deve essere costituita al mas</li> </ul> | o da 8 caratten<br>Isimo da 20 caratten     |  |  |
| Bacheca Appelli d'esame   | -Scelta password-                                                                       |                                             |  |  |
| Bacheca Esiti Esami       | Parruped                                                                                |                                             |  |  |
| Bacheca Appelli di Laurea | F 855WOLD                                                                               | •••••                                       |  |  |
|                           | Conferma password*                                                                      | ******                                      |  |  |
|                           | Indietro Avanti                                                                         |                                             |  |  |
|                           |                                                                                         |                                             |  |  |
|                           |                                                                                         |                                             |  |  |

#### **Riepilogo registrazione**

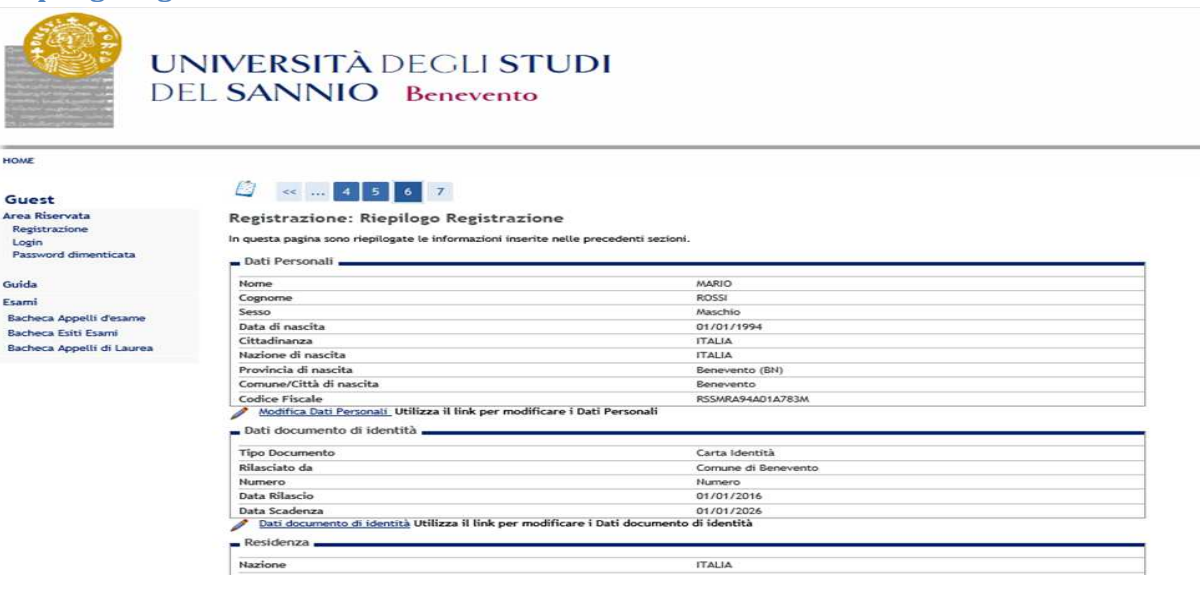

Se tutti i dati inseriti sono corretti, clicca <sup>Conferma</sup> in fondo alla pagina. In caso contrario, puoi ancora modificarli, cliccando sull'apposito link.

#### **Registrazione conclusa**

Terminato la procedura di registrazione, ti saranno riepilogate, e inviate tramite email, le credenziali per accedere alla tua area riservata.

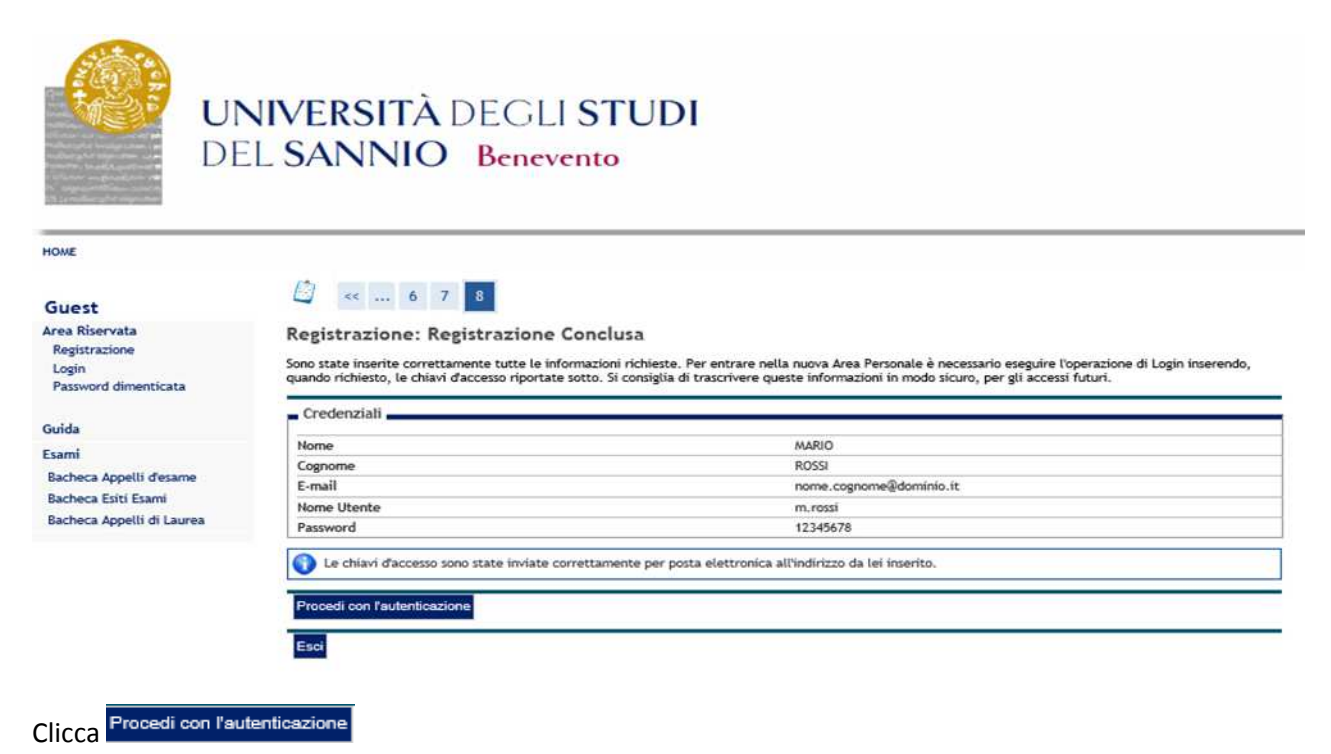

Successivamente, inserisci nei campi **Nome Utente** e **Password** il "Nome Utente" e la "Password" appena rilasciate.

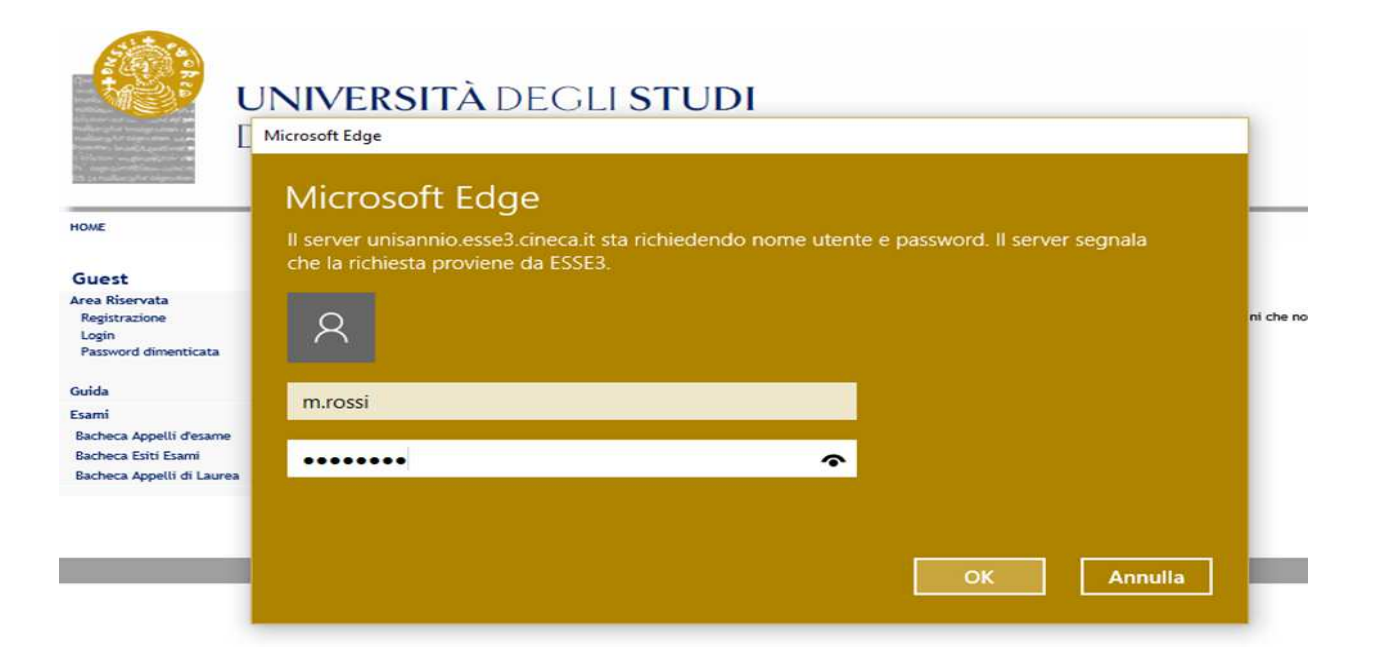

#### **PRE-ISCRIZIONE**

Completata la registrazione, ti sarà possibile procedere con la prei-iscrizione, collegandoti al seguente indirizzo

https://unisannio.esse3.cineca.it/Home.do

Si aprirà la pagina seguente:

Accedi tramite la funzione "Login" del menù a sinistra.

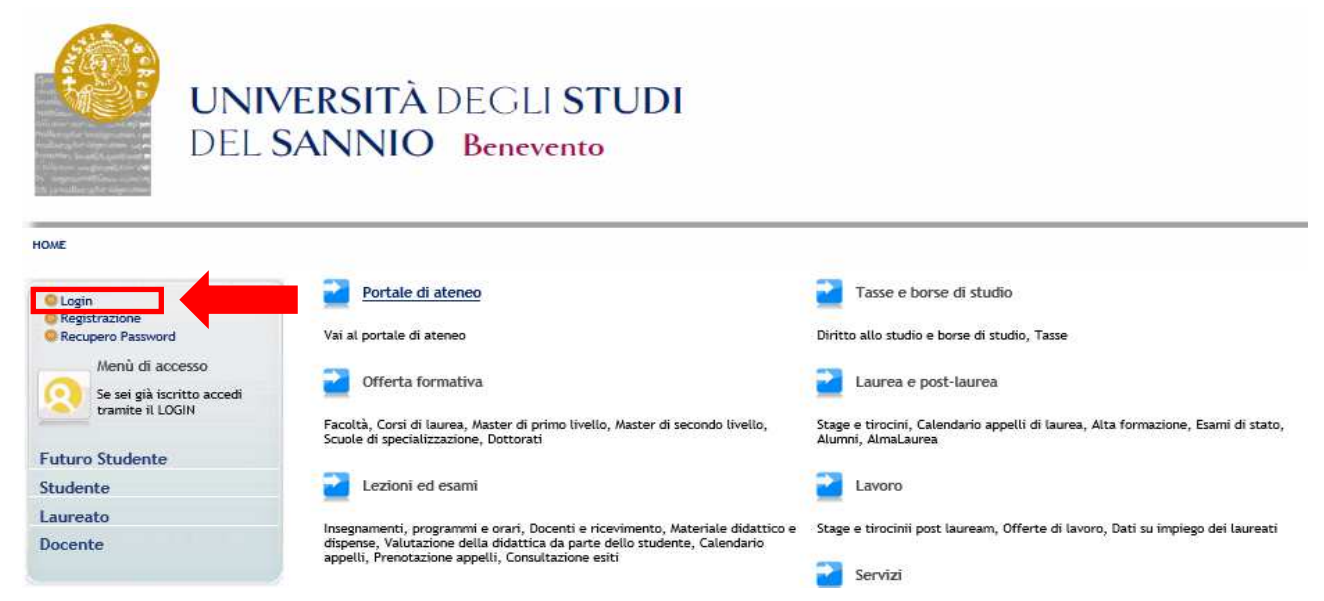

Una volta inseriti il nome utente e la password ed entrati nella propria area riservata, per procedere all'iscrizione cliccare sulla voce "Segreteria" a sinistra

|                           | I <mark>IVERSITÀ</mark> DEGLI S'<br>L SANNIO Benevent | TUDI<br>∞                                                |   |
|---------------------------|-------------------------------------------------------|----------------------------------------------------------|---|
| HOME                      |                                                       |                                                          |   |
| Registrato<br>MARIO ROSSI | Area Utenti Registrati - Benvenuto<br>Dati Personali  | MARIO ROSSI<br>Nascondi dettagli                         | ž |
| Area Riservata<br>Logout  | Foto                                                  | 2                                                        |   |
| Cambia Password           | Nome Cognome                                          | MARIO ROSSI                                              |   |
| Home                      | Residenza                                             | Piazza Guerrazzi, 10<br>82100 Benevento<br>tel:082412345 |   |
| Segreteria                |                                                       | B modifica                                               |   |

A questo punto , sulla sinistra , potrai selezionare una serie di alternative tra cui :

- iscrizione ai corsi a numero chiuso
- iscrizione ai corsi NON a numero chiuso

## **PRE-ISCRIZIONE AI CORSI NON A NUMERO CHIUSO**

Clicca su "Prove di ingresso per i corsi NON a numero chiuso".

| $\times$                                             | Attività                                       | Sezione                                           | Info | Stato |
|------------------------------------------------------|------------------------------------------------|---------------------------------------------------|------|-------|
|                                                      | A - Selezione Corso di Studio                  |                                                   | 0    | ٢     |
| Area Riservata                                       |                                                | Tipologia Ingresso                                | 0    | ٢     |
| Logout<br>Cambia Password                            |                                                | Elenco tipi corso di studio                       | 0    | 8     |
|                                                      |                                                | Elenco Corsi di Studio                            | 0    | 0     |
| lome                                                 |                                                | Elenco Percorsi di Studio                         | 0    | 0     |
| Concorso di Ammissione ai Corsi<br>a numero chiuso   |                                                | Riepilogo scelta didattica                        | 0    | 8     |
| Prova di ingresso per i Corsi NON<br>a numero chiuso | Foto                                           |                                                   | 0    | 0     |
| Esami di Stato                                       |                                                | Upload Foto                                       | 0    | 8     |
| Immatricolazione<br>Pagamenti                        | C - Titoli di accesso                          |                                                   | 0    | 8     |
| Dichiarazione Invalidità                             |                                                | Dettaglio Titoli di Accesso                       | 0    | 0     |
| Documenti di identità                                | D - Calendario Prenotazione Appuntamenti       |                                                   | 0    | 0     |
|                                                      |                                                | Selezione tipologie di calendario<br>appuntamenti | 0    | 8     |
|                                                      | E - Questionari richiesti prima della conferma |                                                   | 0    | 9     |

Clicca su Iscrizione Test di valutazione

#### Scelta tipologia del corso di laurea

Successivamente potrai scegliere la tipologia di corso da frequentare

- 1. corso di laurea : corsi di laurea triennali del Dipartimento di Diritto, Economia, Management e Metodi Quantitativi (DEMM), Dipartimento di ingegneria (DING), Dipartimento di Scienze e Tecnologie (DST)
- 2. Laurea Magistrale Ciclo Unico 5 anni :Giurisprudenza (DEMM).

| GIOVANNI BIANCHI                                    | A       1       2       3       4       >>         Scelta tipologia corso         Selezionare la tipologia di corso al quale si intende accedere.         Scelta tipologia corso         Post Riforma* |  |
|-----------------------------------------------------|----------------------------------------------------------------------------------------------------|--|
| rea Riservata<br>Logout<br>Cambia Password          | Laurea Magistrale Ciclo Unico 5 anni      Indietro     Avanti                                                                                                    |  |
| ome                                                 |                                                                                                    |  |
| rgreteria                                           |                                                                                                    |  |
| Concorso di Ammissione ai Corsi<br>i numero chiuso  |                                                                                                    |  |
| rova di ingresso per i Corsi NON<br>i numero chiuso |                                                                                                    |  |
| sami di Stato                                       |                                                                                                    |  |
| mmatricolazione                                     |                                                                                                    |  |
| agamenti                                            |                                                                                                    |  |

#### Scelta del corso di studio

Seleziona la tipologia di corso di studio (ES:Ingegneria elettronica per l'automazione e le telecomunicazioni)

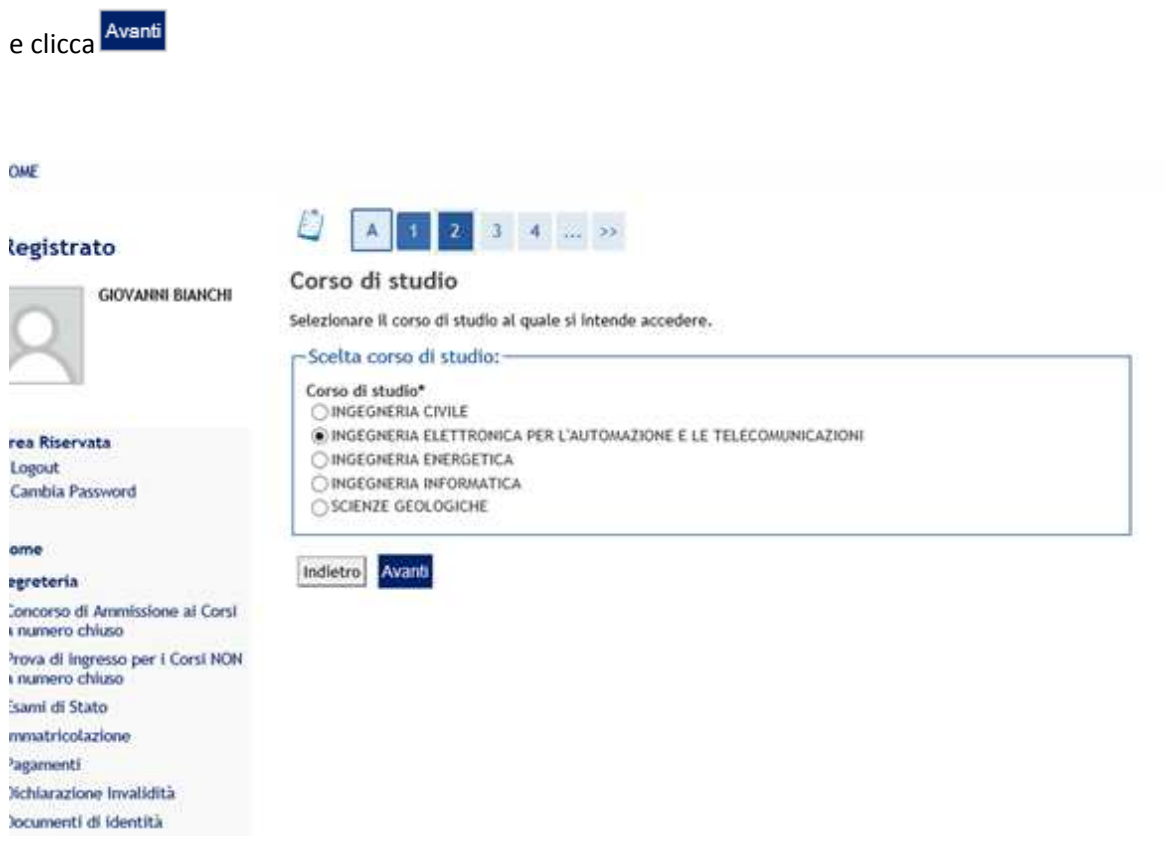

Seleziona il corso di studio e clicca in basso su Avanti

#### Lista concorsi

Seleziona il concorso interessato e clicca

#### HOME 🖉 << ... 1 2 3 4 B ... >> Registrato Lista concorsi Legenda GIOVANNI BIANCHI Selezionare il concorso al quale si intende iscriversi. \* Dato obbligatorio -Scelta del concorso-Check List Concorso\* () CISIA Corso di Laurea Triennale in Area Riservata Dettaglio Logout Cambia Password Home Indietro Avanti Segreteria

#### Conferma scelta concorso

Concorso di Ammissione ai Corsi a numero chiuso Prova di ingresso per i Corsi NON a numero chiuso

Esami di Stato Immatricolazione Pagamenti Dichiarazione Invalidità Documenti di identità

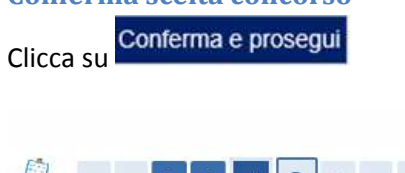

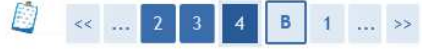

#### Conferma scelta concorso

- Concorso -

Verificare le informazioni relative alle scelte effettuate nelle pagine precedenti.

| Tipologia titolo di studio | Laurea di Primo Livello                                                                             |
|----------------------------|----------------------------------------------------------------------------------------------------|
| Tipologia di corso         | Corso di Laurea                                                                                     |
| Descrizione                | CISIA _Gruppo Corsi di Laurea Triennali del Dipartimento di Ingegneria<br>(861,862,863,864) con OFA |

Indietro Conferma e prosegui

#### Scelta categoria amministrativa ed ausili di invalidità

Se non fosse necessario alcun ausilio allo svolgimento della prova cliccare su No alla relativa voce.

| Registrato                                         | 🙆 << 4 B 1 2 3                                                                                                    | >>               |         |     |      |                     |   |
|----------------------------------------------------|----------------------------------------------------------------------------------------------------|------------------|---------|-----|------|---------------------|---|
| CIOVANNI BIANCHI                                   | Scelta categoria amministrativa e                                                                                                    | d ausili di inva | alidità |     |      | Legenda             | ( |
| GIOVANNI BIANCHI                                   | Scegliere la propria categoria amministrativa, valida per lo svolgimento del concorso di ammissione al quale ci si sta<br>iscrivendo, ed eventualmente richiedere ausilio per invalidità. |                  |         |     |      | * Dato obbligatorio |   |
|                                                    | Ausilio allo svolgimento delle prove                                                                                                    |                  |         |     |      |                     |   |
| Area Riservata<br>Logout<br>Cambia Password        | Richiedo l'ausilio per lo Si No<br>svolgimento della prova (L. 10/92<br>e succ. modifiche)<br>Prove previste                                                                              |                  |         |     |      |                     |   |
| Home                                               | Descrizione                                                                                                    | Tipo             | Data    | Ora | Sede |                     |   |
| Segreteria                                         | PROVA DI ORIENTAMENTO                                                                                                    |                  |         |     |      |                     |   |
| Concorso di Ammissione ai Corsi<br>a numero chiuso | Indietro Avanti                                                                                                    |                  |         |     |      |                     |   |
| Prova di ingresso per i Corsi NON                  |                                                                                                    |                  |         |     |      |                     |   |

Se, invece, dovesse essere necessario un ausilio allo svolgimento della prova cliccare su Si alla relativa voce.

| HOME                                                              |                                                                                                    |                                                                                                    |  |  |  |  |  |                     |   |
|-------------------------------------------------------------------|----------------------------------------------------------------------------------------------------|----------------------------------------------------------------------------------------------------|--|--|--|--|--|---------------------|---|
| Registrato                                                        | 🧕 << 4 B 1                                                                                                    | 2 3 >>                                                                                                    |  |  |  |  |  |                     |   |
| GIOVANNI BIANCHI                                                  | Scelta categoria amministrativa ed ausili di invalidità                                                                                                    |                                                                                                    |  |  |  |  |  | Legenda             | 0 |
| 0                                                                 | Scegliere la propria categoria ammir<br>iscrivendo, ed eventualmente richie                                                                                                    | inistrativa, valida per lo svolgimento del concorso di ammissione al quale ci si sta<br>iedere ausilio per invalidità. |  |  |  |  |  | * Dato obbligatorio |   |
|                                                                   | Ausilio allo svolgimento deit                                                                                                    | -Ausilio allo svolgimento dene prove                                                                                   |  |  |  |  |  |                     |   |
| Area Riservata<br>Logout<br>Cambia Password<br>Home<br>Secretoria | Richiedo l'ausilio per lo sol prote<br>Richiedo l'ausilio per lo sol (L. 10.92<br>e succ. modifiche)<br>Tipologia di invalidità<br>Percentuale di invalidità<br>La Nota Ausilio deve essere inferiore di 2000 caratteri<br>Note ausilio |                                                                                                    |  |  |  |  |  |                     |   |
| Concorso di Ammissione ai Corsi<br>a numero chiuso                |                                                                                                    |                                                                                                    |  |  |  |  |  |                     |   |
| Prova di ingresso per i Corsi NON<br>a numero chiuso              | Prove previste                                                                                                    |                                                                                                    |  |  |  |  |  |                     |   |
| Esami di Stato                                                    | Descrizione Tipo Data Ora Sede                                                                                                    |                                                                                                    |  |  |  |  |  | Ĩ                   |   |
| Immatricolazione                                                  | PROVA DI ORIENTAMENTO                                                                                                    |                                                                                                    |  |  |  |  |  |                     |   |
| Pagamenti                                                         |                                                                                                    |                                                                                                    |  |  |  |  |  |                     |   |
| Dichiarazione Invalidità                                          | Indietro Avanti                                                                                                    |                                                                                                    |  |  |  |  |  |                     |   |
| Documenti di identità                                             |                                                                                                    |                                                                                                    |  |  |  |  |  |                     |   |

In tal caso, come mostrato nella seguente immagine, sarà possibile specificare le informazioni necessarie per il supporto richiesto:

| HOME                                                 |                                                                              |                                                                            |                |               |                 |            |                     |   |
|------------------------------------------------------|------------------------------------------------------------------------------|----------------------------------------------------------------------------|----------------|---------------|-----------------|------------|---------------------|---|
| Registrato                                           | 🙆 << 4 B 1                                                                   | 2 3 >>                                                                     |                |               |                 |            |                     |   |
|                                                      | Scelta categoria ammini                                                      | strativa ed ausili di invalio                                              | dità           |               |                 |            | Legenda             | 0 |
|                                                      | Scegliere la propria categoria ammin<br>iscrivendo, ed eventualmente richiec | istrativa, valida per lo svolgimento del c<br>lere ausilio per invalidità. | oncorso di amr | nissione al q | quale ci si sta |            | * Dato obbligatorio |   |
|                                                      | -Ausilio allo svolgimento delle prove                                        |                                                                            |                |               |                 | Check List |                     |   |
|                                                      | Richiedo l'ausilio per lo                                                    | ● Sì ◯ No                                                                  |                |               |                 |            |                     |   |
| Area Riservata                                       | svolgimento della prova (L. 104/92<br>e succ. modifiche)                     |                                                                            |                |               |                 |            |                     |   |
| Logout                                               | Tipologia di invalidità                                                      | -                                                                          | $\sim$         |               |                 |            |                     |   |
| Cambia Password                                      | Percentuale di invalidità                                                    | la percentuale deve essere co                                              | mpresa tra 0 e | 100           |                 |            |                     |   |
|                                                      |                                                                              | -<br>Patelogia oncologisho                                                 | 100 caratteri  | l.            |                 |            |                     |   |
| Home                                                 | Note ausilio                                                                 | Funzionale                                                                 |                |               |                 |            |                     |   |
| Segreteria                                           |                                                                              | Scheletrico                                                                |                |               |                 |            |                     |   |
| Concorso di Ammissione ai Corsi                      |                                                                              | Motorio                                                                    |                |               |                 |            |                     |   |
| a numero chiuso                                      |                                                                              | Uditivo                                                                    |                | -             |                 |            |                     |   |
| Prova di ingresso per i Corsi NON<br>a numero chiuso | Prove previste                                                               | Altra tipologia                                                            |                |               |                 |            |                     |   |
| Esami di Stato                                       | Descrizione                                                                  | Multiplo                                                                   | Data           | Ora           | Sede            |            |                     |   |
| Immatricolazione                                     | PROVA DI ORIENTAMENTO                                                        | Disturbi Specifici dell'Apprendimento                                      |                |               |                 |            |                     |   |
| Pagamenti                                            | The table on Entraneme                                                       | Linguaggio                                                                 |                |               |                 |            |                     | 0 |
| Dichiarazione Invalidità                             | Indietro Avanti                                                              | Malattie rare                                                              |                |               |                 |            |                     |   |
| Documenti di identità                                |                                                                              | Disturbi metabolici                                                        |                |               |                 |            |                     |   |
|                                                      |                                                                              | Disturbi alimentari                                                        |                |               |                 |            |                     |   |

Prosegui l'iscrizione al test cliccando su

#### Conferma iscrizione al concorso

Assicurati che tutti i dati inseriti siano corretti.

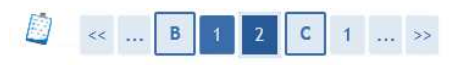

#### Conferma iscrizione concorso

Verificare le informazioni relative alle scelte effettuate nelle pagine precedenti.

| Tipologia titolo di studio                                                                                                    | Laurea di Primo Livello                                                                             |
|----------------------------------------------------------------------------------------------------|----------------------------------------------------------------------------------------------------|
| Fipologia di corso                                                                                                    | Corso di Laurea                                                                                     |
| Descrizione                                                                                                    | CISIA _Gruppo Corsi di Laurea Triennali del Dipartimento di Ingegneria<br>(861,862,863,864) con OFA |
| Valido per                                                                                                    |                                                                                                    |
| Dettaglio                                                                                                    | 861 - INGEGNERIA CIVILE                                                                             |
|                                                                                                    | 862 - INGEGNERIA ELETTRONICA PER L'AUTOMAZIONE E LE TELECOMUNICAZION                                |
|                                                                                                    |                                                                                                    |
|                                                                                                    | 863 - INGEGNERIA INFORMATICA                                                                        |
|                                                                                                    | 863 - INGEGNERIA INFORMATICA<br>864 - INGEGNERIA ENERGETICA                                         |
| Categoria amministrativa ed ausili di invalidità 🗕<br>Richiesta ausilio handicap                                                    | 863 - INGEGNERIA INFORMATICA<br>864 - INGEGNERIA ENERGETICA<br>No                                   |
| Categoria amministrativa ed ausili di invalidità <b>—</b><br>lichiesta ausilio handicap<br>ndietro <mark>Conferma e prosegui</mark> | 863 - INGEGNERIA INFORMATICA<br>864 - INGEGNERIA ENERGETICA<br>No                                   |
| Categoria amministrativa ed ausili di invalidità <b>-</b><br>Richiesta ausilio handicap<br>ndietro <mark>Conferma e prosegui</mark> | 863 - INGEGNERIA INFORMATICA<br>864 - INGEGNERIA ENERGETICA<br>No                                   |

## Dettaglio titoli richiesti

Per proseguire è necessario inserire i dati relativi al titolo di studio conseguito, specificando la nazione di

| conseguimento e cliccare su | Procedi |
|-----------------------------|---------|
|-----------------------------|---------|

| ettaglio titoli richie          | esti                                                                              |  |
|---------------------------------|-----------------------------------------------------------------------------------|--|
| er proseguire nell'immatricola: | zione al corso di studio scelto è necessario indicare la Nazione Ordinamento e di |  |
| onseguimento ritolo.            | It Comments and The La                                                            |  |
| -Nazione Ordinamento e          | ai conseguimento Titolo                                                           |  |
| Titolo Scuola Superiore:        | <ul> <li>Italiano</li> </ul>                                                      |  |
|                                 | ○ Estero                                                                          |  |
|                                 |                                                                                   |  |
| Conseguito presso:              | Istituto Italiano                                                                 |  |

#### **Ricerca istituto superiore**

Per proseguire occorre inserire i dati per la ricerca dell'istituto di conseguimento del titolo.

Nel caso in cui si dovessero avere difficoltà nella individuazione dell'istituto, si consiglia di effettuare la ricerca per "città".

Inseriti i dati in questione si procederà cliccando Cerca Istituto

Qualora, anche in tal caso, l'stituto conseguimento non dovesse figurare nell'elenco, si spunterà:

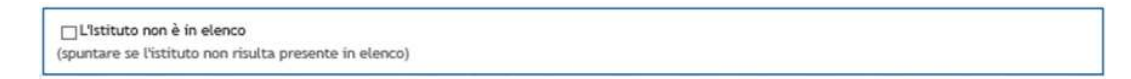

Si provvederà, a questo punto, ad inserirlo manualmente.

Completato questo passaggio,clicca su Procedi

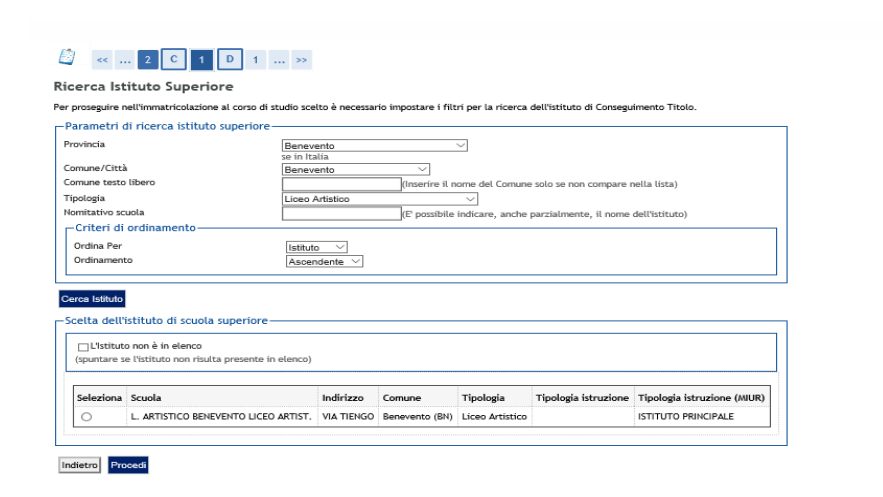

Nella schermata successiva ti sarà richiesto di specificare i dati relativi al tipo di maturità, l'anno di conseguimento e il voto. Se hai frequentato l'anno integrativo (solo per diplomi di durata quadriennale), completa i restanti campi, altrimenti prosegui.

| 🦉 << 2 C 1                                                                                                    | D 1 >>                                             |  |  |  |  |  |  |
|----------------------------------------------------------------------------------------------------|----------------------------------------------------|--|--|--|--|--|--|
| Dati del Titolo di scuola superiore                                                                                                    |                                                    |  |  |  |  |  |  |
| Inserisci adesso il tipo di maturità, l'anno di conseguimento e il voto. Se hai frequentato l'anno integrativo compila anche<br>i restanti campi. |                                                    |  |  |  |  |  |  |
| Titolo di scuola superiore                                                                                                    |                                                    |  |  |  |  |  |  |
| Tipo maturità*                                                                                                    | Maturità artistica: indirizzo artistico-musicale V |  |  |  |  |  |  |
| Anno conseguimento*                                                                                                    | 2017                                               |  |  |  |  |  |  |
| Data conseguimento*                                                                                                    | 02/08/2017 (gg/MM/yyyy)                            |  |  |  |  |  |  |
| Voto*                                                                                                    | 100                                                |  |  |  |  |  |  |
| Lode                                                                                                    |                                                    |  |  |  |  |  |  |
| Indirizzo                                                                                                    |                                                    |  |  |  |  |  |  |
| Anno Integrativo                                                                                                    | Nessuno                                            |  |  |  |  |  |  |
|                                                                                                    | Anno integrativo in questo istituto                |  |  |  |  |  |  |
|                                                                                                    | O Anno integrativo in attro istituto               |  |  |  |  |  |  |
| Anno integrazione                                                                                                    |                                                    |  |  |  |  |  |  |
| Indietro Procedi                                                                                                    |                                                    |  |  |  |  |  |  |
| Clicca su Procedi                                                                                                    |                                                    |  |  |  |  |  |  |

Completato tale inserimento comparirà la seguente spunta verde.

| blocco       | Titolo                                                                                                    | Note | Stato<br>Titolo | Azioni          |
|--------------|----------------------------------------------------------------------------------------------------|------|-----------------|-----------------|
| $\checkmark$ | Titolo di Scuola Superiore                                                                                                    |      | ۲               | <b>&gt;</b> 🔞 9 |
| blocco       | Titolo                                                                                                    | Note | Titolo          | Azioni          |
| +            | The last state in the state of the state of t |      |                 | Inserisci       |

**NOTA BENE**: L' opzione 2 si riferisce ai "titoli stranieri", come tale è riservata ai soli studenti che abbiano conseguito un titolo all'estero.

Completato il predetto passaggio, clicca su

# Procedi

#### Conferma ammissione al concorso

| 🖄 « 1 D 1                                                                           |                                                                                                    |  |  |  |  |  |
|-------------------------------------------------------------------------------------|----------------------------------------------------------------------------------------------------|--|--|--|--|--|
| Conferma scelta concorso                                                            |                                                                                                    |  |  |  |  |  |
| Verificare le informazioni relative alle scelte effettuate nelle pagine precedenti. |                                                                                                    |  |  |  |  |  |
| Concorso                                                                            |                                                                                                    |  |  |  |  |  |
| Tipologia titolo di studio                                                          | Laurea di Primo Livello                                                                                |  |  |  |  |  |
| Descrizione                                                                         | CISIA _Gruppo Corsi di Laurea Triennali del Dipartimento di Ingegneria (861,862,863,864) con OFA       |  |  |  |  |  |
| Valido per                                                                          |                                                                                                    |  |  |  |  |  |
| Dettagho                                                                            | 861 - INGEGNERIA CIVILE                                                                                |  |  |  |  |  |
|                                                                                     | 863 - INGEDIRERA ELE I FRUNCA PER L'AUTOMAZIONE E LE TELECOMUNICAZIONI<br>863 - INGEGNERIA INFORMATICA |  |  |  |  |  |
|                                                                                     | 864 - INGEGNERIA ENERGETICA                                                                            |  |  |  |  |  |
| Categoria amministrativa ed ausili di invalidità                                    |                                                                                                    |  |  |  |  |  |
| Richiesta ausilio handicap                                                          | No                                                                                                    |  |  |  |  |  |
| Indietro Complete ammissione al concorso                                            |                                                                                                    |  |  |  |  |  |

Controlla che i dati inseriti siano corretti e poi clicca su

Completa ammissione al concorso